## Shop Suppliers Feature

This time you will learn how to set up and use the Shop Suppliers Feature which has been updated (version 7.1) and now has many new functions.

Please go to Configuration and select Financial, then select the Shop Suppliers submenu.

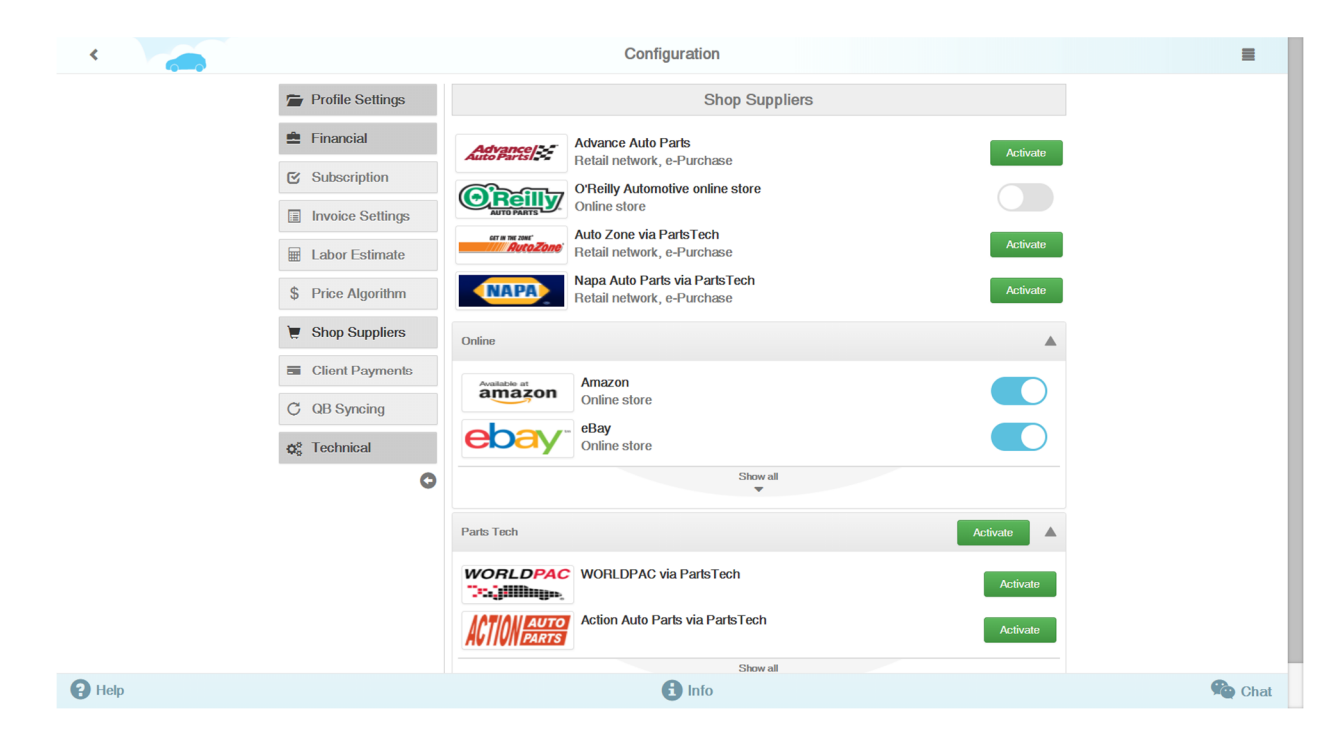

To use Advance Auto Parts click on the "Activate" button. In this menu you can either register or link your existing account by clicking on the "I have registration" button.

| <      |                    | Confi               | guration             |  | =      |  |  |  |
|--------|--------------------|---------------------|----------------------|--|--------|--|--|--|
|        | Profile Settings   |                     | Shop Suppliers       |  |        |  |  |  |
|        | 🚔 Financial        |                     |                      |  |        |  |  |  |
|        | C Subscription     | 1                   | 1 2 3                |  |        |  |  |  |
|        | Invoice Settings   | Submit registration |                      |  |        |  |  |  |
|        | E Labor Estimate   | Company Name        | Company Name         |  |        |  |  |  |
|        | \$ Price Algorithm | Address             | Address              |  |        |  |  |  |
|        | E Shop Suppliers   | Contact             | Contact              |  |        |  |  |  |
|        | Client Payments    | Office Phone        | Office Phone         |  |        |  |  |  |
|        | C QB Syncing       |                     | Request Registration |  |        |  |  |  |
|        | ¢¢ Technical       |                     | I have Registration  |  |        |  |  |  |
|        | O                  |                     | Liet of Suppliers    |  |        |  |  |  |
|        |                    |                     |                      |  |        |  |  |  |
|        |                    |                     |                      |  |        |  |  |  |
| P Help |                    |                     | 🔒 Info               |  | 🙊 Chat |  |  |  |

If you want to register, please enter your data and click "Request Registration." The *Advance Auto Parts* company representatives will contact you shortly.

To activate the online stores such as Amazon, eBay, Parts Geek and Discount Auto Parts simply turn on the switch.

| <      |                                                                                    | Configuration                                                                                                    | =      |
|--------|------------------------------------------------------------------------------------|----------------------------------------------------------------------------------------------------|--------|
|        | Invoice Settings Labor Estimate Price Algorithm                                    | Auto Zone via PartsTech<br>Retail network, e-Purchase     Activate       NAPA     Napa Auto Parts via PartsTech<br>Retail network, e-Purchase     Activate                                                                                                    |        |
|        | 👿 Shop Suppliers                                                                   | Online                                                                                                    |        |
|        | Cient Payments C QB Syncing C C C QB Syncing C C C C C C C C C C C C C C C C C C C | Amazon<br>Online store     Image: Constraint of the store       Image: Constraint of the store     Image: Constraint of the store       Image: Constraint of the store     Image: Constraint of the store       Image: Constraint of the store     Image: Constraint of the store       Image: Constraint of the store     Image: Constraint of the store       Image: Constraint of the store     Image: Constraint of the store       Image: Constraint of the store     Image: Constraint of the store       Image: Constraint of the store     Image: Constraint of the store |        |
|        |                                                                                    | Parts Tech     Activate       WORLDPAC     WORLDPAC via Parts Tech     Activate       Activator     Activator     Activate       Activator     Activate     Activate                                                                                                    |        |
| P Help |                                                                                    | f Info                                                                                                    | 🙊 Chat |

To use Auto Zone and Napa you will need the PartTech account. You can look through the list of all suppliers who get connected through PartTech when you click on "Show All" button.

Click "Activate" to connect to PartTech. Fill out the required fields and press the "Create new account" button to register. If you already have an account, press the "Sign In existing account" button to skip this step. Enter the username and password and click on "Link to account." If all went well, you will see the corresponding message.

| <      |                    |                  | =                                          |  |  |      |  |  |
|--------|--------------------|------------------|--------------------------------------------|--|--|------|--|--|
|        | Profile Settings   |                  |                                            |  |  |      |  |  |
|        | 🚔 Financial        |                  | Parts Tech                                 |  |  |      |  |  |
|        | Subscription       | Email            | Email                                      |  |  |      |  |  |
|        | Invoice Settings   | Password         | Password                                   |  |  |      |  |  |
|        | E Labor Estimate   | Confirm Password | Confirm Password                           |  |  |      |  |  |
|        | \$ Price Algorithm | EIN              | 00-000000                                  |  |  |      |  |  |
|        | E Shop Suppliers   | 2.11             | Lagree to the Terms Of Service (ParteTerb) |  |  |      |  |  |
|        | Client Payments    |                  | Create new account                         |  |  |      |  |  |
|        | C QB Syncing       |                  | Sign In existing account                   |  |  |      |  |  |
|        | ¢å Technical       |                  |                                            |  |  |      |  |  |
|        | 0                  |                  | List of Suppliers                          |  |  |      |  |  |
|        |                    |                  |                                            |  |  |      |  |  |
|        |                    |                  |                                            |  |  |      |  |  |
|        |                    |                  |                                            |  |  |      |  |  |
| 2 Help |                    |                  | <b>A</b> Info                              |  |  | Chat |  |  |

Now you are able to activate the suppliers who work through PartsTech. Select the supplier you want and enter the required credentials. If you do not know the credentials, get in touch with your supplier or visit the PartsTech site where you can find out how to receive the credentials of the supplier you need.

Now, for example, we are activating the Motor Distribution.

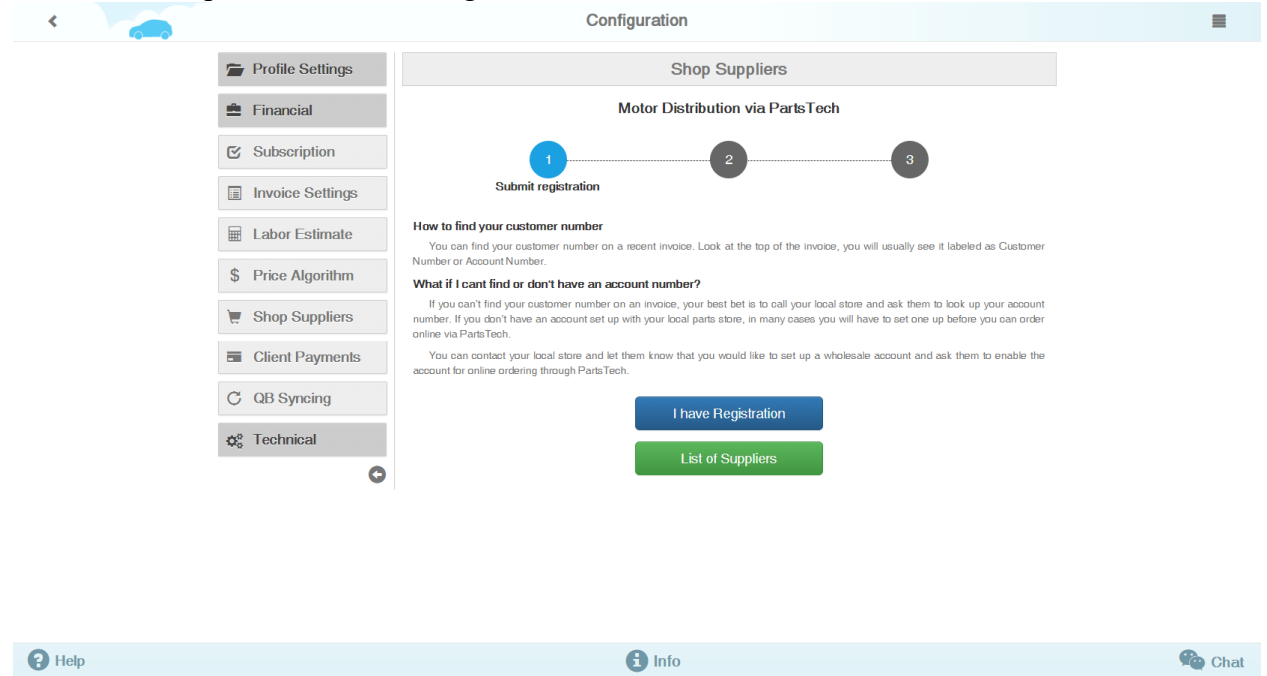

If you were unable to find the store you needed in the list, click on the "Add another PartsTech supplier" button and enter the name of the store. The AutoRepair Cloud team will see your request and add the store you need as soon as possible.

| <      |                           | Configuration                                     |          | =         |
|--------|---------------------------|---------------------------------------------------|----------|-----------|
|        | BOND                      | BONG AUTO PAILS VIA PAILS LECH                    | Activate |           |
|        | Your Quality Parts Source | IMC via PartsTech                                 | Activate |           |
|        | ( hol                     | KOI Auto Parts via PartsTech                      | Activate |           |
|        |                           | Auto Electric & Carburetor Co, Inc. via PartsTech | Activate |           |
|        | ROSTOCK                   | Prostock via PartsTech                            | Activate |           |
|        |                           | Nixon Auto Parts via PartsTech                    | Activate |           |
|        |                           | Auto Tech Supply via PartsTech                    | Activate |           |
|        | THE PARTS HOUSE           | The Parts House via PartsTech                     | Activate |           |
|        | - (154)                   | TBA Oil Warehouse via PartsTech                   | Activate |           |
|        | Auto Supply Company, Inc. | Auto Supply Company, Inc. (ASCO) via PartsTech    | Activate |           |
|        |                           | XL Parts via PartsTech                            | Activate |           |
|        |                           | + Add another PartsTech supplier                  |          |           |
| P Help |                           | 1 Info                                            |          | Real Chat |

| <                  | Configuration                                  | =        |   |
|--------------------|------------------------------------------------|----------|---|
| \$ Price Algorithm | Retail network, e-Purchase                     | Activate |   |
| 📜 Shop Suppliers   | Online                                         |          | ľ |
| Client Payments    | Available at Amazon                            |          |   |
| C QB Syncing       | Online store                                   |          |   |
| ¢₀ Technical       | Chine store                                    |          |   |
| 0                  | Show all                                       |          | I |
|                    | Parts Tech (1 out of 5 suppliers linked)       | Edit 🔺   | l |
|                    | WORLDPAC via ParisTech<br>Select nearest storp | Edit     | ľ |
|                    | Action Auto Parts via Parts Tech               | Activate |   |
|                    | Auto Barn via PartsTech                        | Activate |   |
|                    | Federated Auto Parts via PartsTech             | Activate |   |
|                    | Automotive Service Parts via PartsTech         | Activate |   |
|                    | Automotive Supply Center via PartsTech         | Activate |   |
| •                  | Autonart International via ParteTech           |          |   |
| Help               | <b>1</b> Info                                  | Ma Chat  |   |

Click the "pencil" icon and choose the address of the nearest store.

When the necessary suppliers have been activated, you can go to the repair page. If you do not know how to do this, please watch our previous guide.

Select Repair Item – Parts type. Enter the keywords of the required part. For example, enter the name or part number then click on the blue shopping cart icon to start the search.

| <b>10</b>         |                     |                       |          |                                           |              |               |      |           |            |   |
|-------------------|---------------------|-----------------------|----------|-------------------------------------------|--------------|---------------|------|-----------|------------|---|
| ✓ ▲ 20            | 11 Ford Explorer    | - 10 mi More          |          | Add a repair                              | tag, split w | /ith semicolo | in   |           |            |   |
| Descriptio        | n                   |                       |          | Туре                                      | Price, \$    | Hours         | Qty  | Total, \$ | C Status   |   |
| type keywords     |                     |                       | T T      | Parts 🔻                                   | Price        |               | 1    |           | + Add item |   |
| ✓ More            |                     |                       |          | Labor<br>Diagnostics                      |              | 0.00          |      | 0.00      |            |   |
| Initial           | Checked             | > Progress >          | Finished | Labor Discount<br>Parts<br>Parts Discount | e your i     | message       | here |           |            | 1 |
| Technician        |                     | John Dev              | •        |                                           |              |               |      |           |            |   |
| Time              | Started             | 2018-02-07 10:19      |          |                                           |              |               |      |           |            |   |
| Requests for repa | ir                  | Accepted 0 Excluded 2 | ) +      |                                           |              |               |      |           |            |   |
| Leave Your no     | tes for this repair | ſ                     | 1        |                                           |              |               |      |           |            |   |
|                   |                     |                       |          |                                           |              |               |      |           |            |   |
|                   |                     |                       |          |                                           |              |               |      |           |            |   |
|                   |                     |                       |          |                                           |              |               |      |           |            |   |
|                   |                     |                       |          |                                           |              |               |      |           |            |   |
|                   |                     |                       |          |                                           |              |               |      |           |            |   |
|                   |                     |                       |          |                                           |              |               |      |           |            |   |

At the very top of the page that has just opened, you will see the results of the spare parts search according to your Inventory. Clicking on the "Show" button will take you to the menu where you will be able to add the found spare part into repair. You can learn more about how to work with Inventory and Auto Parts feature in our previous guide.

Below you can see the search results with the connected suppliers.

| ۲ ۲    |                       | Auto Parts Searching                                  |           | =      |
|--------|-----------------------|-------------------------------------------------------|-----------|--------|
|        | ♠ Inventory           | Finished: No parts found by keyword; Total 11 part(s) | Show      |        |
|        | 📜 Online store        | Finished: Found 24 part(s)                            | Show      |        |
|        | Advance<br>Auto Parts | Finished: Provider turned off in the settings         | Show      |        |
|        |                       | 54%                                                   | Show      |        |
|        |                       | Please wait a little while we process your search     | Show all  |        |
|        |                       |                                                       |           |        |
| P Help | G Return to t         | the Repair 🔅 Configuration of part                    | suppliers | 🙊 Chat |

Click the "Show" button located in front of the "Online store" button and you will see the list of found spare parts in stores like Amazon, eBay, Parts Geek and Discount Auto Parts. Here you can look through the spare parts images as well as their prices and specifications. Select the spare parts quantity and click "Select." On the new page that opens up click the "Purchase" button, and you will be redirected to the online store page for purchasing the necessary spare part. Go back to the previous page and click "Save Order". The selected part will be added to repair, and the "Order" will be accessible in Auto Parts menu.

|                 |            | Ore                 | der                    |                                                                            |                  |             |
|-----------------|------------|---------------------|------------------------|----------------------------------------------------------------------------|------------------|-------------|
| Order Number    | 3          |                     | Order Date             | 02/09/2018                                                                 | Status           | Suggested - |
| Tracking #      | 1595123    | OEM                 | •                      | New/Use                                                                    | d New -          | Purchase    |
| Supplier Number | 224865     |                     | Supplier               | eBay                                                                       |                  | Warranty    |
| Part Number     | 224865     | ▼ M:                | Manufacturer Bully Dog |                                                                            |                  | Warranty    |
| Description     | Air Filter |                     | 1                      | More about product           Specification         Images         Web Page |                  |             |
|                 |            |                     |                        |                                                                            |                  |             |
| Price Unit, \$  | 63.31      | Quantity 1          | Units                  | ea                                                                         | Price Amount, \$ | 63.31       |
| Shipping, \$    | 0.00       | <b>Tax, \$</b> 0.00 | Fee, \$                | 0.00                                                                       | Total Amount, \$ | 63.31       |
| Price Cost, \$  | 63.31      | Core Charge, \$     |                        | 0.00                                                                       | Packaging by     | 1           |

| P Help | Save Order and Return to Repair | Cancel Order and Return to Select Part | 🙊 Chat |
|--------|---------------------------------|----------------------------------------|--------|
|        |                                 |                                        |        |

In the same way, you can look through the search results in Advance Auto Parts and PartsTech or see the search results from all suppliers.

| <    | - |                        | Auto Pa                      | rts Searching         |              |                      | =    |
|------|---|------------------------|------------------------------|-----------------------|--------------|----------------------|------|
|      |   | f Inventory            | Finished : Found 1 part(s)   |                       |              | Show                 |      |
|      |   | 📜 Online Stores        | Finished : Found 24 part(s)  |                       |              | Show                 |      |
|      |   | Advance                | Finished : Found 102 part(s) |                       |              | Show                 |      |
|      |   |                        | Finished : Found 24 part(s)  |                       | 1111         | Show                 |      |
|      |   |                        |                              | Total found 150 parts |              | Show all             |      |
|      |   |                        |                              | l≽                    |              |                      |      |
|      |   |                        |                              |                       |              |                      |      |
|      |   |                        |                              |                       |              |                      |      |
|      |   |                        |                              |                       |              |                      |      |
|      |   |                        |                              |                       |              |                      |      |
|      |   |                        |                              |                       |              |                      |      |
|      |   |                        |                              |                       |              |                      |      |
| Help |   | C Return to the Repair |                              |                       | Configuratio | on of part suppliers | Shat |

Click the "Show All" button, and, for example, select the tab with the supplier who works through PartsTech. Select the required spare part by clicking "Select", then click "Purchase." If the credit card is linked to your PartsTech account, your purchase will be processed

automatically. If you are using the PartsTech for the first time, go to PartsTech site and link your card while you are processing the purchase. After this, every time you click on the "Purchase" button, your purchase will be processed automatically.

If the purchase was processed successfully, you will see the corresponding message. This means that the spare part has been added to the repair and the "Order" was saved.